## **Configure Windows Firewall**

Select Next to Begin your Lab

- 1. Click the Tools menu and select Windows Firewall with Advanced Security.
- 2. Right-click Windows Firewall with Advanced security and click Properties
- 3. Observe settings on the Domain Profile
- 4. Click on Private Profile, Public Profile, IPsec setting, observe settings for the profiles and Ipsec settings
- 5. Close the dialog box
- 6. Click on Inbound rules, notice that the green is enabled and the grey is disabled
- 7. Under Actions, click on New Rule
- 8. Select **Custom** then click **Next**
- 9. Accept All Programs and click Next
- 10. Select **TCP** for protocol type (TCP is a communication Protocol)
- 11. Click the down arrow by All ports and select specific ports
- 12. You should see port 80
- 13. Click Next to continue
- 14. Accept Any Ip Address for both local and remote Ip addresses and click Next to continue
- 15. Select Block the connection
- 16. Click on Next to continue
- 17. Accept Domain, Private, Public and click Next to continue
- 18. Accept the name mcsa class firewall rule and click on Finish
- 19. Right-click on mcsa class firewall rule at the top of the list. Notice you can disable the rule

\*\*\*End of Lab\*\*\*